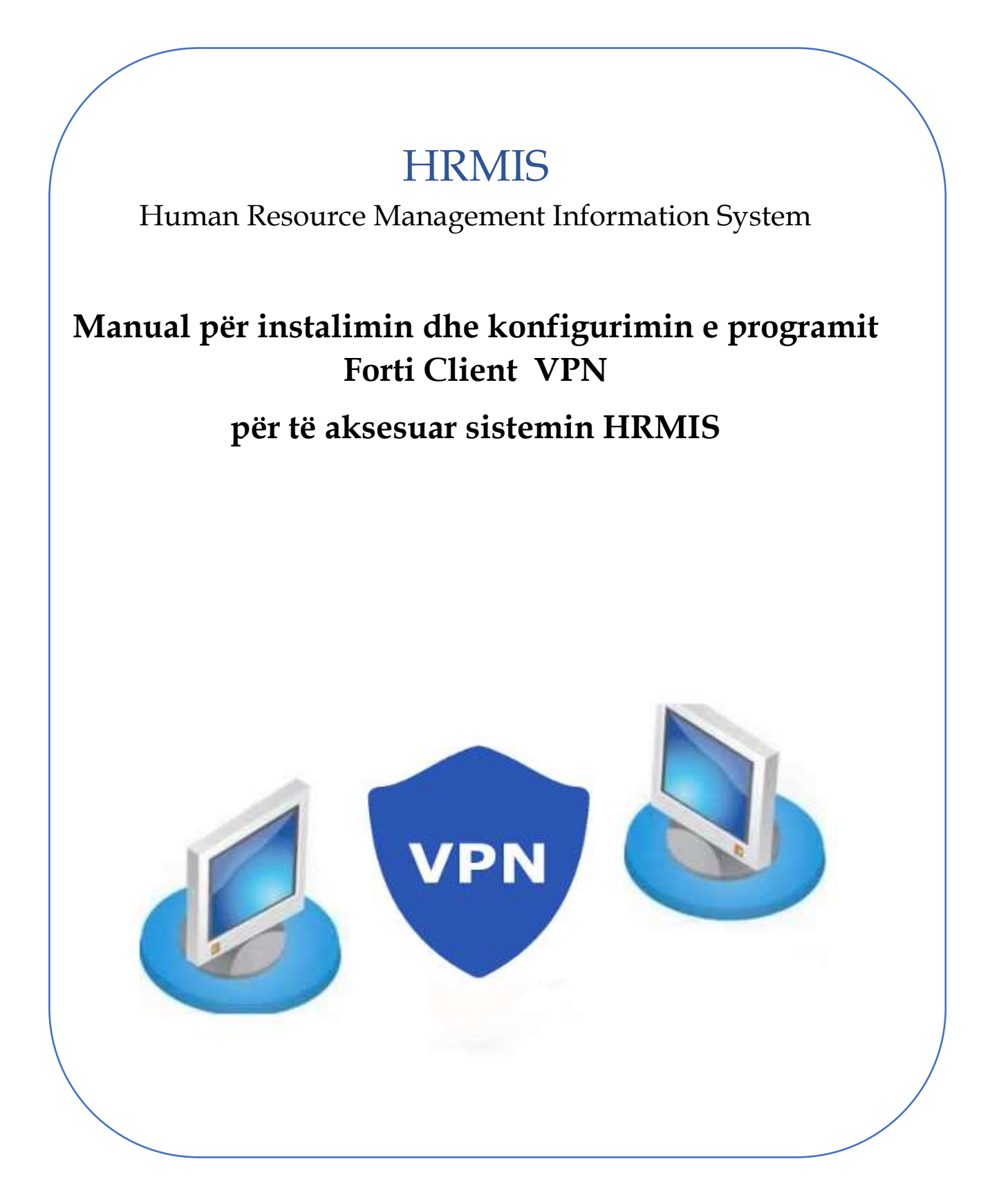

## Instruksione për konfigurimin e VPN

### Përmbajtja

| 1 |
|---|
| 2 |
| 2 |
| 4 |
| 4 |
| 5 |
| 6 |
| 8 |
|   |

### Hapi 1 – Shkarko Forti Client

Shkarko programin e VPN forti-client

Per kompjutera me sistemin 32 Bit perdor linkun me poshte :

https://filestore.fortinet.com/forticlient/downloads/FortiClientVPNSetu p\_6.2.0.exe

Per kompjutera me sistemin 64 Bit perdor linkun me poshte :

https://filestore.fortinet.com/forticlient/downloads/FortiClientVPNSetu p 6.2.0 x64.exe

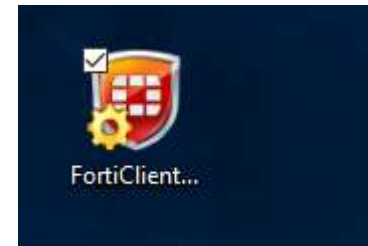

### Hapi 2 – Instalo Forti Client

Klikoni dy herë mbi programin që të filloni instalimin

# Kujdes: Nëse nuk keni të drejta për të instaluar programin kontaktoni me IT pranë institucionit tuaj ose pranë AKSHI-t.

| i 🖁 FortiClient VPN Setup                                                                                                    | . <del></del>                           |     | ×   |
|----------------------------------------------------------------------------------------------------|-----------------------------------------|-----|-----|
| Resuming the FortiClient VPN Setu                                                                                              | ıp Wizard                               |     |     |
| The Setup Wizard will complete the installation of FortiClien<br>computer. Click Install to continue or Cancel to exit the Set | t VPN on your<br>up Wizard.             |     |     |
| Back                                                                                                    | Install                                 |     |     |
|                                                                                                    | 1 I I I I I I I I I I I I I I I I I I I | Can |     |
| i릉 FortiClient VPN Setup                                                                                                    | <del></del>                             |     | ×   |
| Installing FortiClient VPN                                                                                                    |                                         |     |     |
| Please wait while the Setup Wizard installs FortiClient VPN.<br>Status: Copying new files                                      |                                         |     |     |
| Back                                                                                                    | Next                                    | Can | cel |

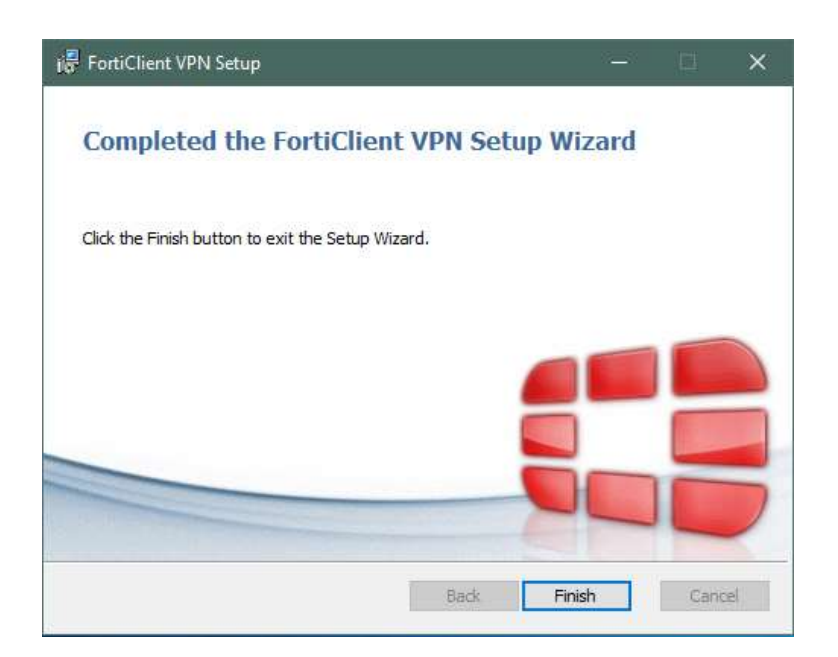

## Hapi 3 – restart kompjuterin

Pas Instalimit kompjuteri juaj mund të ketë nevojë për restart

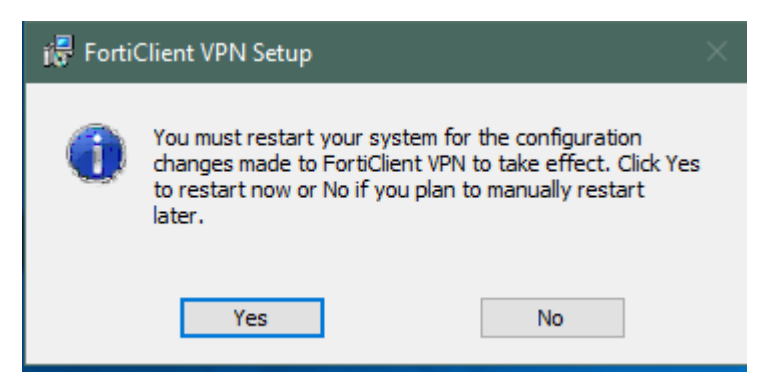

## Hapi 4 – Hap Forti Client

Pas restart gjeni Forti Client në startmenu ose në Dekstop

Klikoni për ta nisur programin

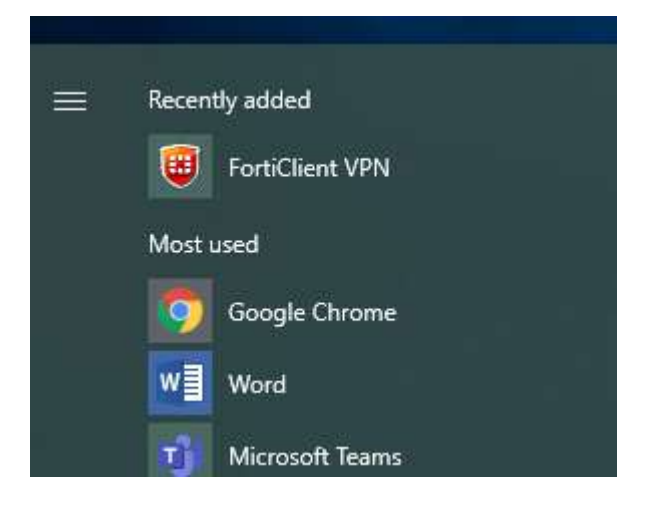

## Hapi 5 – Konfigurimi fillestar i VPN

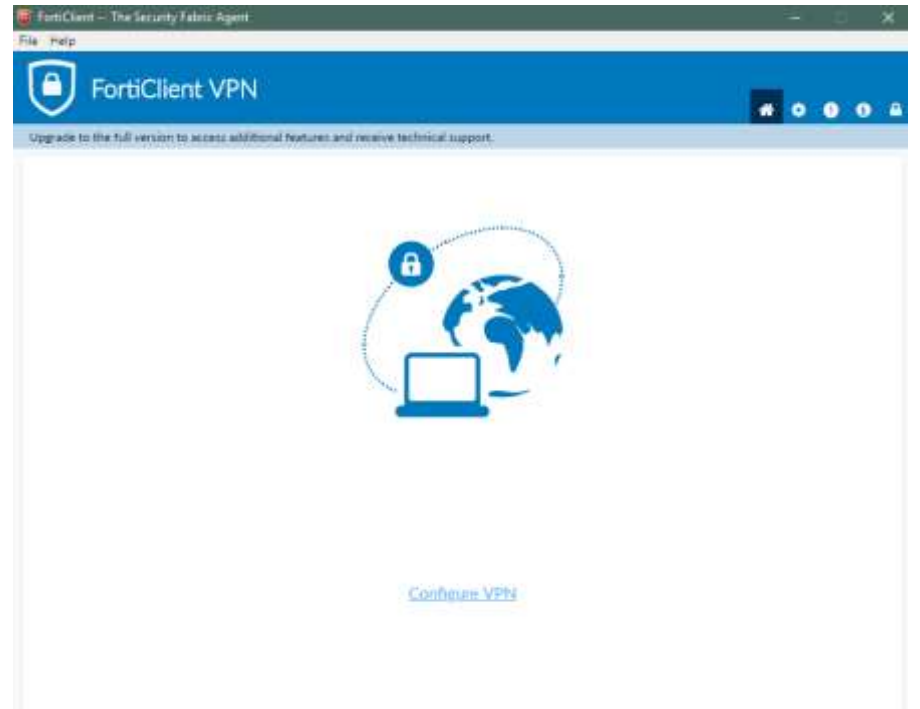

Konfigurimet për VPN duhet të jenë si mëposhtë:

**Connection Name** 

Remote Gateway: 134.0.36.57

Customize Port: 10443

Si username vendosni atë që ju kanë caktuar.

Për më shumë referohuni tek figura mëposhtë:

| FortiClient The Security Fabric Agent                                                    |   | _          |   | ] | × |
|------------------------------------------------------------------------------------------|---|------------|---|---|---|
| File Help                                                                                |   |            |   |   |   |
| FortiClient VPN                                                                          |   | <b>#</b> 0 | : | i |   |
| Upgrade to the full version to access additional features and receive technical support. |   |            |   |   |   |
| Edit VPN Connection                                                                      |   |            |   |   |   |
| VPN SSL-VPN IPsec VPN                                                                    |   |            |   |   |   |
| Connection Name hrmis                                                                    | ] |            |   |   |   |
| Description                                                                              | ] |            |   |   |   |
| Remote Gateway 134.0.36.57<br>+Add Remote Gateway                                        | × |            |   |   |   |
| Customize port 10443                                                                     |   |            |   |   |   |
| Client Certificate None T                                                                | ] |            |   |   |   |
| Authentication O Prompt on login O Save login                                            |   |            |   |   |   |
| Username hrmis-user14                                                                    | ] |            |   |   |   |
| Do not Warn Invalid Server Certificate                                                   |   |            |   |   |   |
|                                                                                          |   |            |   |   |   |
| Cancel Save                                                                              |   |            |   |   |   |
|                                                                                          |   |            |   |   |   |
|                                                                                          |   |            |   |   |   |
|                                                                                          |   |            |   |   |   |
|                                                                                          |   |            |   |   |   |
|                                                                                          |   |            |   |   |   |
|                                                                                          |   |            |   |   |   |

Ruani konfigurimet.

## Hapi 6 – Logohu në VPN me kredencialet

Ju do të merrni me email kredencialet për VPN. Kur hapet FortiClient, tek faqja e parë mund të bëni logimin

| FortiClient The Security Fabric Agent                                                    |     |      |   | × |
|------------------------------------------------------------------------------------------|-----|------|---|---|
| File Help                                                                                |     |      |   |   |
| Upgrade to the full version to access additional features and receive technical support. | * 0 | . () | ) | ₽ |
|                                                                                          |     |      |   |   |
|                                                                                          |     |      |   |   |
| VPN Name Trimis T                                                                        |     |      |   |   |
| Username hrmis-user14                                                                    |     |      |   |   |
| Password                                                                                 |     |      |   |   |
| Save Password Auto Connect Always Up                                                     |     |      |   |   |
|                                                                                          |     |      |   |   |

Statusi i logimit shfaqet me përqindje.

|           | Status: 98%                 |
|-----------|-----------------------------|
| VPN Name  | hrmis v                     |
| Username  | hrmis-user14                |
| Password  | ••••••                      |
| Save Pass | word Auto Connect Always Up |

Pasi lidhet VPN thotë:

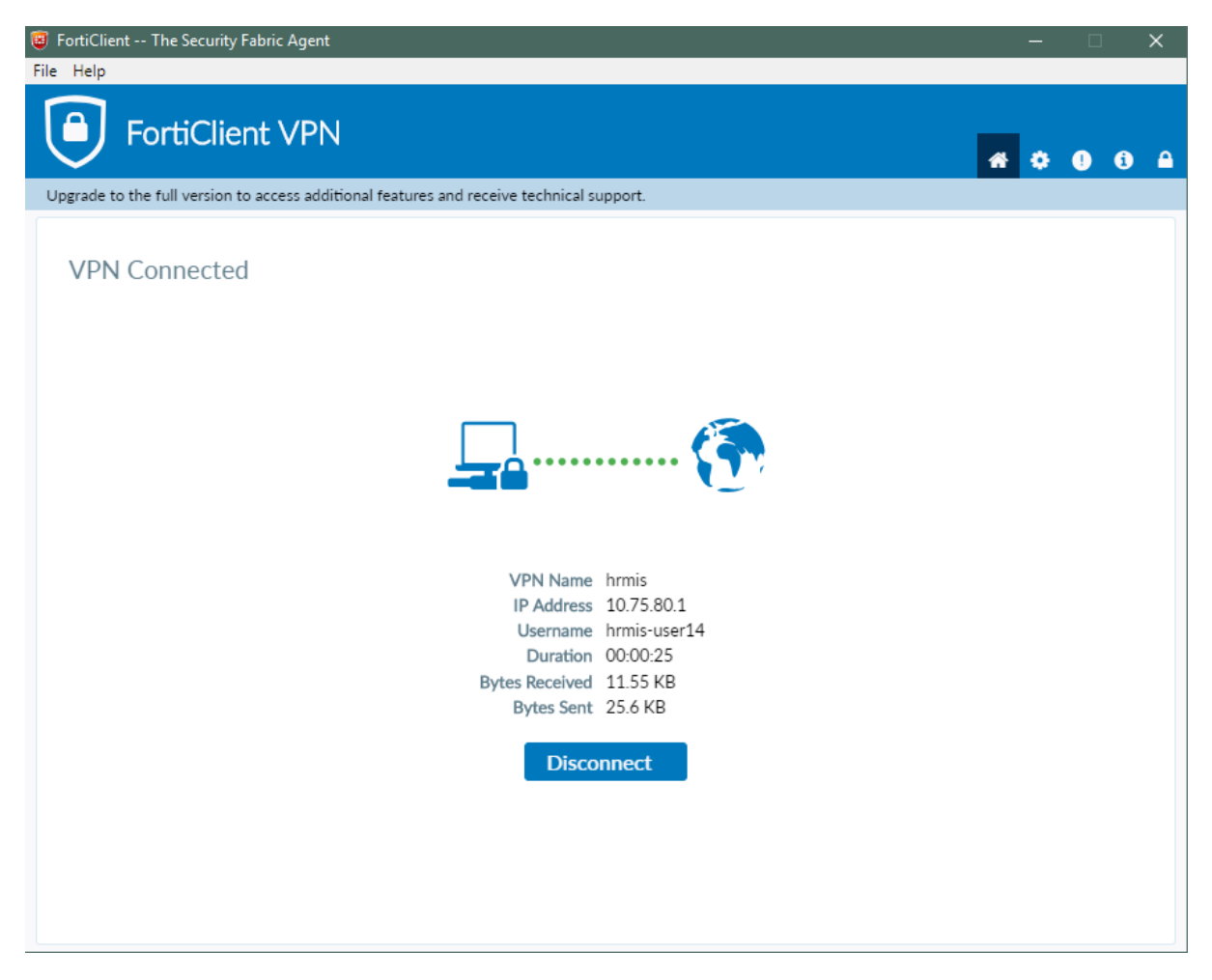

Hapi 7 – Aksesoni HRMIS

Tani ju mund të lidheni me HRMIS në Browserin tuaj duke shkuar tek adresa:

http://hrmis.gov.al/hrmis/

Pasi të lidheni do mund ta aksesoni hrmis me username dhe password si normalisht.

| s.gov.al/himis/ |                        | IISTRATËS PUBLIKE |
|-----------------|------------------------|-------------------|
|                 | HEMIS - REGUSTRITCIENE | RORTPERSONELIT    |
|                 |                        |                   |
|                 | IDENTIFIKOHU           |                   |
|                 | PERDORUES              | =                 |
|                 | FJALÊKALIW             |                   |
|                 | Hyr në Sistem          |                   |
|                 |                        |                   |